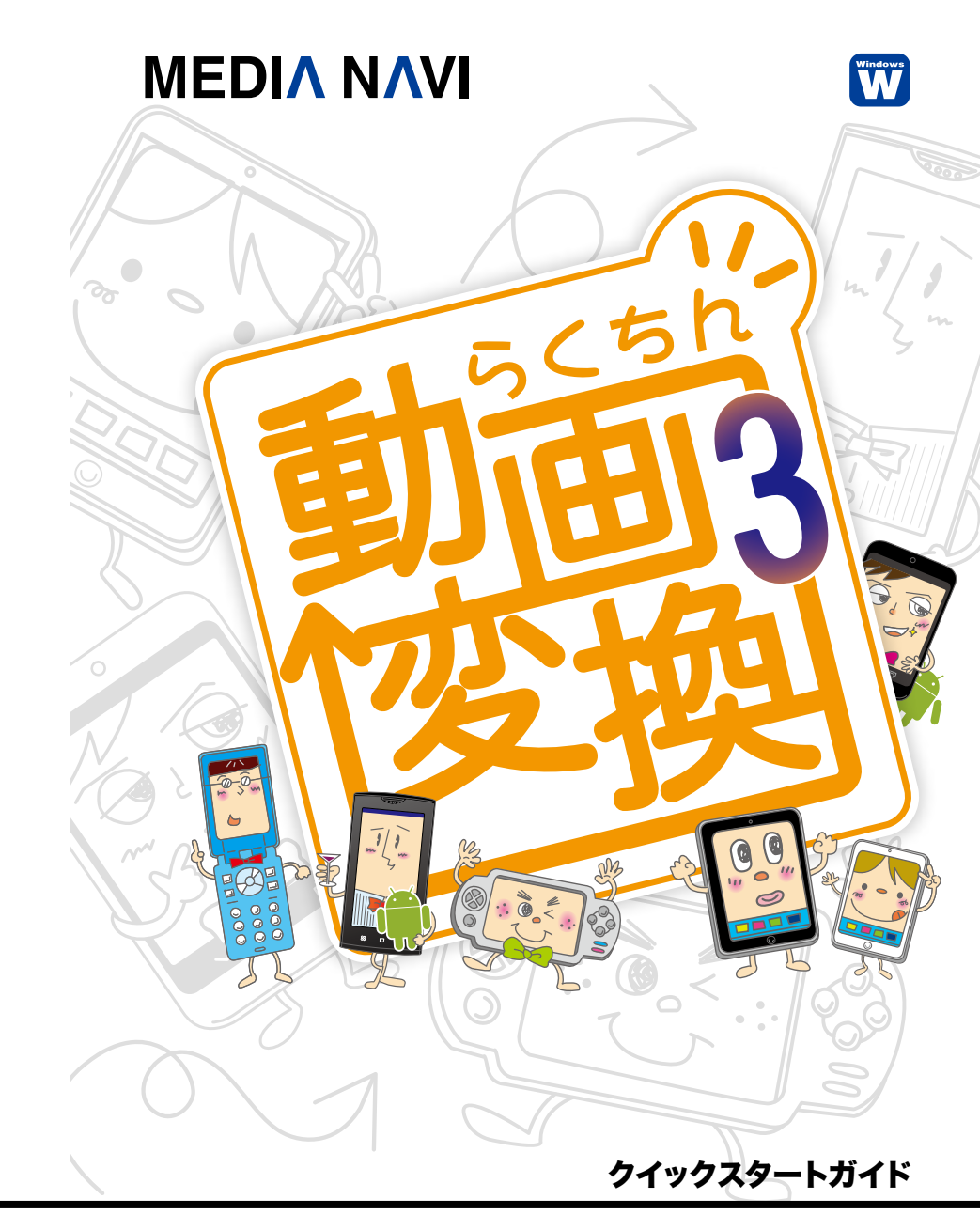

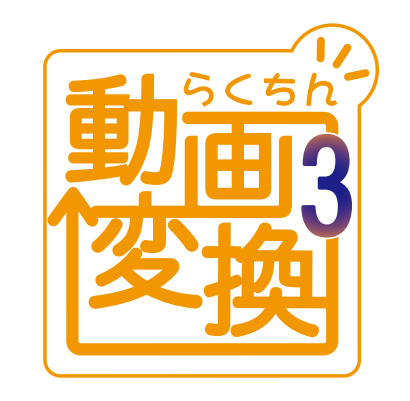

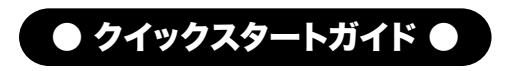

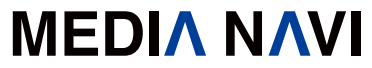

このたびは、"らくちん動画変換3"をお買い上げいただき、誠にありがとうございます。 本ソフトは、パソコン上の動画をさまざまな形式に変換するソフトです。

#### 本製品ご使用条件

株式会社メディアナビ(以下"弊社"とします)は、本製品の使用に関し下記の条件を設定しています。

- 1. 本製品を開封した時点より、本製品の使用条件が有効になります。
- 2. 本製品を賃貸業(レンタルやリース)に使用することはできません。
- 本製品の全部または一部を無断で複製・転載したり、
   第三者に販売・譲渡することはできません。
- 弊社は、いかなる場合も本製品使用に起因するどのような事態に対しても 一切責任を負いません。
- 5. 開封後の返品は、お断りします。

#### クイックスタートガイド(本書)について

本書は、インストール・アンインストール方法及び操作の流れと画面推移を説明します。操作方法の詳細 はヘルプを参照してください。 本書およびヘルプは"らくちん動画変換3+録画 [コンプリート]"の画面に沿って説明しています。

#### ヘルプを表示するには

"らくちん動画変換3"の起動後、メニューバーの [ヘルプ]-[ヘルプ]を選択するか、キーボードのF1キーを押 すと参照することができます。

#### 動作環境

対応OS:日本語 Windows®8(64ビット/32ビット)/Windows®7(64ビット/32ビット) ※Windows 8では、デスクトップモードで動作します。
ディスプレイ:1024x768ドット、HighColor(32,000色)以上表示可能なモニター
ハードディスク空容量:120MB以上
メモリ:1GB以上
CPU:1GHz Intel/AMD以上
その他:インストールには、管理者(Power Users)以上の権限が必要です。
CD-ROMドライブが必要です。
DVDから動画を取得するにはDVDが再生できる環境が必要です。(コンプリート版のみ)
DV力xラから直接動画を取得するにはIEEE 1394カードが必要です。

#### パッケージに同梱されるもの

●CD-ROM ●クイックスタートガイド(本書) ●ユーザー登録カード ●シリアルカード

# インストールについて

### 【インストール】

"らくちん動画変換3"をお使いいただくには、お客様のパソコンのハードディスクドライブ(以下HDDとします)へ"らくちん動画変換3"のCD-ROMに収録されているプログラムを複写しなくてはいけません。この作業をインストールと呼び、"らくちん動画変換3"を使用するためには必要な作業です。

"らくちん動画変換3"のインストールとアンインストール、およびアップデートの際には、管理 者(Power Users)以上の権限を持ったアカウントで実行してください。 「ユーザーアカウント制御」の画面が表示された場合は、【続行】を選択してください。

#### STEP 1

Windowsを起動します。他のプログラムを起動 している場合は、終了します。"らくちん動画変換 3"のCD-ROMをCD-ROMドライブにセット します。

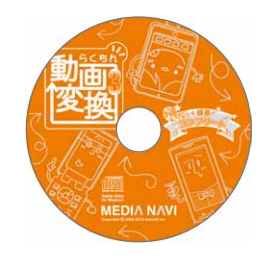

### STEP 2

右図のようなセットアップ画面が表示されますの で、<次へ>ボタンを押し、インストールを開始し てください。 画面上の指示にしたがって進んでください。

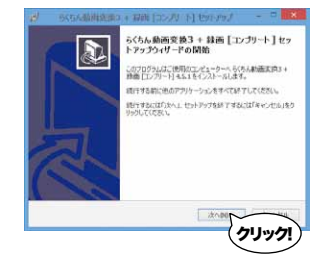

#### STEP 3

この画面が表示されたら、<次へ>ボタンを押して ください。"らくちん動画変換3"のインストール が始まります。

インストール中に、ドライバーのインストールに 関する注記が表示された場合は、インストールを 続行して下さい。

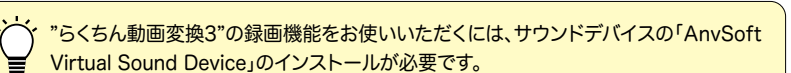

#### ► STEP 4

インストールが終了すると、右のようなダイアロ グが表示されますので、<完了>ボタンを押します。

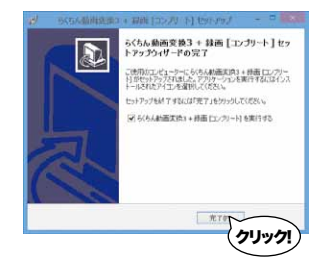

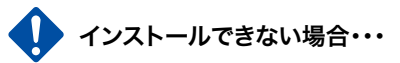

右図のようなメッセージが表示され、"らくちん動画変換3"のインストールを実行できない場合があります。" らくちん動画変換3"は、管理者(Power Users)グル

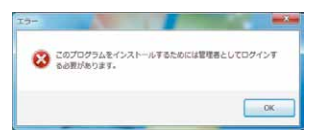

ープ以上の権限でご利用いただく仕様になっています。インストールおよびプログラムの起動の際には、管理者 (Power Users)以上の権限を持ったアカウントでログインしてください。

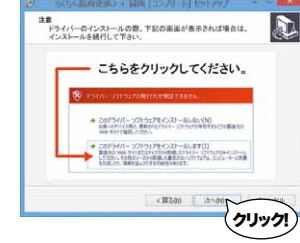

## らくちん動画変換3の起動

では早速、"らくちん動画変換3"を起動してみましょう。 "らくちん動画変換3"のアイコンをダブルクリックするか、スタートメニューの <らくちん動画変換3 + 録画 [コンプリート]>を選択します。

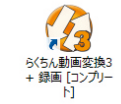

・・, Windows7で"らくちん動画変換3"を起動するには、スタートメニューの<すべての プログラム(P)>から<らくちん動画変換3 + 録画 [コンプリート]>の<らくちん動画変換3

+ 録画 [コンプリート]>を選択します。

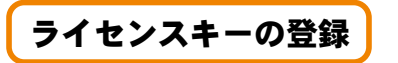

### 【ライセンスキー】

"らくちん動画変換3"は、ライセンスキーを登録することにより体験版の制限が解除され、 製品版として動作します。ライセンスキーの登録にはオンラインでの認証が必要です。また、 ライセンスキー1つにつき1台のPCのみ利用可能です。

### STEP 1

[ヘルプ]-[ライセンスキーの登録]を選択します。

#### STEP 2

ライセンスキーを入力し、<登録する>ボタンを押してください。 フル機能が使える製品版として動作するようになります。

> ・体験版では1ファイルにつき3分間までの制限があります。 製品版を購入してライセンスキーを登録することで制限を解除できます。

## パソコンの音声の確認

"らくちん動画変換3"をインストールした後は、パソコンの音声が出るか確認して下さい。 ※音声の確認には、パソコンから音声が出る環境が必要です。

#### STEP 1

タスクバーのスピーカーが有効になっていること を確認して下さい。

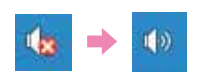

#### ► STEP 2

#### パソコン上で音を鳴らして下さい。(例:スピーカーの音量を調節すると、調節音が鳴ります。)

#### STEP 3

パソコンから音声が出ない場合は、サウンドデバイスの設定を行います。 サウンドデバイスの設定方法は、ヘルプの「サウンドデバイスの設定方法」の項目を参照して下さい。

## アンインストールについて

アンインストールはインストールの逆の作業のことで、HDDへ複写されたプログラムを削除する 作業です。アンインストールの方法は数種類ありますが、その中で代表的な方法をご紹介します。

### 【[コントロールパネル]からのアンインストール】

#### STEP 1

コントロールパネルの[プログラム]-[プログラムのアンインストール]を選択して下さい。 Windows8では、スタート画面の"らくちん動画変換3+録画 [コンプリート]"のアイコンを右 クリックし、表示された[アンインストール]メニューからも「プログラムのアンインストー ル」画面を表示することができます。

#### STEP 2

表示されたリストから"らくちん動画変換3+録画 [コンプリート]"を右クリックし、[アンインストー ルと変更(U)]を選択します。

|                                  |                                                                                            | 17.55 AL                        |                |          |     |  |
|----------------------------------|--------------------------------------------------------------------------------------------|---------------------------------|----------------|----------|-----|--|
| + E - Friaz                      | 5+0- <i>1</i> , <i>1</i> ,                                                                 | ・ プロジラムと発展                      | + 0            | 705148   | 2   |  |
| 3210-6-0784-8-2                  | 70                                                                                         | グラムのアンインスト                      | しまたは見          | 更        |     |  |
| インステールされた使用のながったを<br>観念          | 705<br>T.D                                                                                 | うんオアン・ウストームキロ<br>シーク・ストール3.[変形] | 11:11 (0:00) 0 | のみなって、   |     |  |
| 参 Wedges D機能の形式に<br>第2代:<br>第2代: | 52.                                                                                        | 72-12-22-16                     |                |          |     |  |
|                                  | 8#                                                                                         |                                 | *              |          |     |  |
|                                  | 🎍 leicSaver 3 Pro 🛛 🖻                                                                      |                                 |                |          |     |  |
|                                  | D Update for Ispanese Menosoft DMI Standard Differency H                                   |                                 |                |          |     |  |
|                                  | O Update for apprece PACOLOT UPE standard Estandad M<br>2010.0001 (J. do 2010) for Careers |                                 |                |          |     |  |
|                                  | NI SCELBRIDE - DVD Detute 4.0.5                                                            |                                 |                |          |     |  |
|                                  | ※59(5)、動画使動2 - 0VD Promium 3.9.8                                                           |                                 |                |          | 24  |  |
|                                  | * 9/64                                                                                     | 的有效的1 - 如約113                   | Pod)           | ,71-s(u) | -   |  |
|                                  |                                                                                            |                                 |                |          |     |  |
|                                  | 4                                                                                          |                                 |                |          | - 5 |  |
|                                  |                                                                                            | MEERS NAVE, 10                  | ж.             |          |     |  |
| -                                |                                                                                            |                                 |                |          | _   |  |

## 動画ファイルの変換

### 【1.動画を追加】

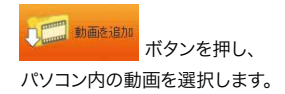

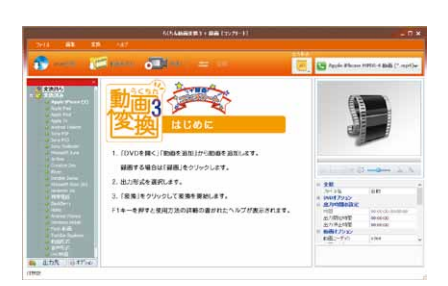

### 【2. 出力形式を選択】

画面右上の出力形式 から、 変換したい出力形式を選択します。 変換オプションの詳細は右下パネルに表示されます。

#### Apple iPhone - ARE IS Apple Phone 45 MPGG 4 新西 (\*.np/t) burger allowing in additional Bridle (17 percent) pie Phose 400p TV Out 動菌 (\*.np opie Phane 576a TV Out Bhilli (\*.mp-0 Apple iPad Apple Part MES - 4 Milli (".mpril Apple Flad Mei MPCG-4 Milli (\*.mp4 Apple Flad 2.MPCG-4 Milli (\*.mp4) Pad Retha MPCG-4 Movie (\* np4 Apple Pad 480p TV Out Mill (\* repf Apple IPad S7to TV Out 動画 (\*.mpf Apple Pad 720x TV Out \$555 (\*.mp4 Pad 2 1000s TV Out Bhill (\*.ep-

Apple iPhone HPEG-4 shili (\*.mp4)+

### 【3. 変換】

变极 ボタンを押すと、動画の変換が開始されます。 ステータスに「完了」が表示されるまでお待ちください。

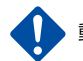

動画の変換処理速度は、パソコンのスペックやメモリサイズにより変化します。

### 【4. 出力ファイルを確認する】

画面左下の 💼 出力先 ボタンを押すと、出力ファイルのフォルダが表示されます。

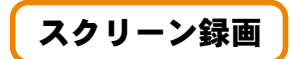

【1.録画したい動画の表示】 録画したい動画を表示して下さい。

【2. 録画機能を起動】 メニューから[ファイル]-[スクリーンから録画]または

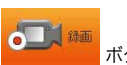

ボタンをクリックします。

#### 【3. 動画の枠の自動判別】 このような画面が表示されたら、 動画を再生して下さい。 動画の枠を自動で判別します。

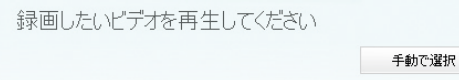

動画の枠の自動判別が行われない場合は、<手動で選択>ボタンをクリックして下さい。

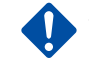

Windows8では、この画面は表示されません。次のステップにお進みください。

### 【4. 動画の枠の設定と録画】

録画範囲をあらわす赤い枠線が表示されます。マウス で赤い枠線のサイズを調整できます。また、<停止>に チェックを入れると録画の停止までの分数を指定でき ます。 設定が完了したら、 (REC) ボタンをクリックします。

赤い枠内を録画します。マウスで調節が可能です。<REC>ボタ ンで緑画を開始します。 REC 開始/停止のホットキー: Ctrl + F7 一停止 3 🔶 分後

### 【5.録画の停止】

録画中は、右のような画面が表示されます。

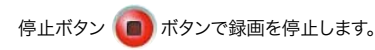

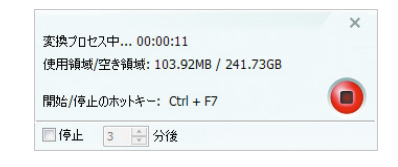

💽 Apple iPhone MPEG-4 動画 (\*.mp4)+

### 【6. 出力形式を選択】

画面右上の[出力形式]から、変換したい出力形式を選択 します。変換オプションの詳細は右下パネルに表示され ます。

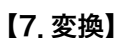

变极

1

ボタンを押すと、変換が開始され設定した出力形式に変換されます。

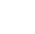

6

×

## DVDからの動画変換

DVDから直接動画を変換します。 ※本製品ではCSS等のコピーコントロールを解除することはできません。

### 【1.DVDをセットする】

パソコンにDVDをセットします。再生ソフトが起動する場合は終了してください。

【2. ソフトを起動する】 "らくちん動画変換3"を起動し、

DVDを開く ボタンを押します。

### 【3. DVDドライブを選択する】

ドライブ選択ダイアログが開きますので、DVDをセットした ドライブを選択しくOK>ボタンを押します。

| DVDドライブを選択        |       |
|-------------------|-------|
| 🚯 [F:] 2012_11_22 | ~ 🖻 🖻 |
|                   |       |

### 【4. 出力形式を選択】

画面右上の出か形式から、変換したい出力形式を選択します。 変換オプションの詳細は右下パネルに表示されます。

#### 【5.変換】

★ 薬養 ボタンを押すと、変換が開始され、 設定した出力形式に変換されます。

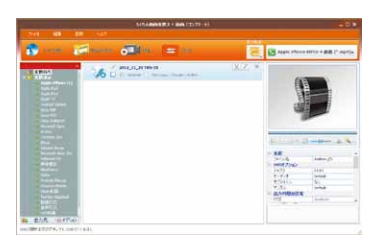

# DVDに書き込む

動画を変換後、DVDに書き込む事ができます。 この機能は、"らくちん動画変換3+録画 [コンプリート]"だけ の機能です。

### 【1.動画を追加する】

【2. 出力形式を選択】

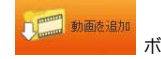

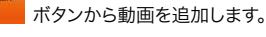

出力形式から<DVDに書き込む>を選択します。

Superiora 🕲

All Double

マップル報告
 シュー報告
 マイクロソフト
 Android(注意)
 株式の目前

新用ファイル 新用ファイル

## 【3. 変換】

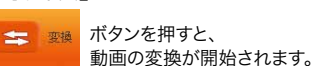

### 【4. DVDの設定、書き込み】

動画の変換後、DVDの設定画面が表示されます。 タイトルやバックグラウンド音楽、メニューなどを設定し、 <次へ>ボタンを押します。

| DID ACL-TRADE |                                           | 1         |                |
|---------------|-------------------------------------------|-----------|----------------|
|               | CVD Nertu                                 |           |                |
| 1977分为中音英     |                                           |           | bat            |
| 夏東2ヶ1月        | GREnogram Files#5(5/Lania 3382 + DVO Del. | ##2+668#E | -              |
|               | 40                                        |           |                |
| E gaozoAron   |                                           |           |                |
| R9.68         |                                           |           | Die Print Ball |
| E NAMEST      | 1                                         | 887+14195 |                |
| K-2-987-5-*   |                                           |           | Eartar         |
|               | ALL OF ALL DISCOUTE AND A                 |           |                |

次の画面で、書き込みドライブやディスクの種類、タイト ルなどを設定します。 <書き込む>ボタンを押すと、書き込みが始まります。

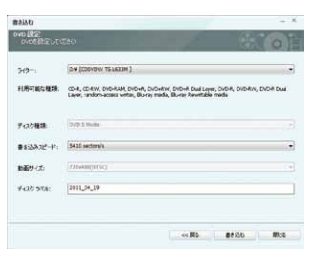

書き込みが完了すると、「ディスクの書き込みが完了しま した。」と表示されます。

## 動画のプレビューと編集

動画のプレビューを見ることができます。また、動画を編集できます。

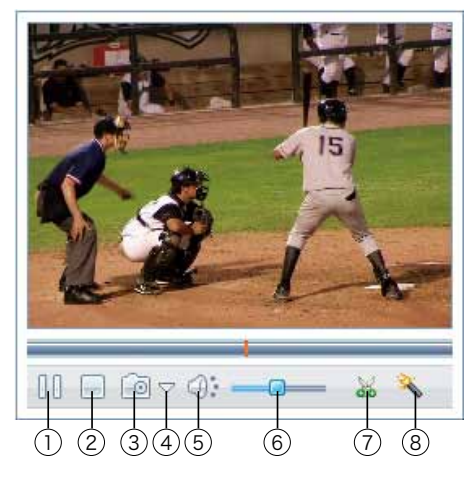

- 1 再生/一時停止
- 2 停止
- ③ スナップショットを撮る: 再生中の画面を PNG 形式の画像として保存します。画像サイズは動画サイズと同じになります。 詳細はヘルプファイルの[スナップショットを撮る]の項をご覧ください。
- ④ スナップショット設定:

スナップショットの保存先を開いたり、変更をします。

- (5) 音声の有効/無効を設定します。
- ⑥ 音量を調節します。
- (7) 動画のカット:

動画を時間軸上で切り取って変換できます。 詳細はヘルプファイルの[動画のカット]の項をご覧ください。

⑧ 動画のクロップと効果:

動画のクロップや画質調整の設定を行います。 詳細はヘルプファイルの[動画のクロップと効果]の項をご覧ください。

### 注意事項

"らくちん動画変換3"を使用する際の制限事項についてご説明します。

#### 【Windowsのフォントサイズ】

"らくちん動画変換3"は、Windowsの「ディスプレイ」の設定で[小-100%(既定)(S)]のサイズで 画面デザインされていますので、[中-125%]などの設定でお使いになった場合、メッセージなど がずれて表示されることがあります。

#### 【使用上の注意】

"らくちん動画変換3"で動画変換する際、お使いのパソコンによっては、変換に時間がかかる ことがあります。

動画サイトに掲載されている動画は全ての責任をアップロードした本人が負い、また著作権 に関わる権利も保有していることを事前に承諾しています。 メディアナビは動画の内容に関する一切の責任を負いません。

録画した動画の個人的な視聴の範囲を超えた利用は著作権法で禁止されています。

使用アプリケーションによっては録画できない、あるいは期待した結果で録画できない場合もあります。

Windows 8上でのスクリーン録画機能は、デスクトップモードの録画のみ対応します。 Windowsストアアプリの録画はできません。

対応機器および対応動画形式であっても、すべての形式の対応を保証するものではありません。 CSSまたは、他のデジタル著作権保護で保護されたDVDをリッピングすることはできません。 Blu-rayのリッピングには対応していません。 メディアへの書き込み形式はDVD-Videoです。

ユーザーサポート

"らくちん動画変換3"の操作中に問題や疑問が生じた場合は、正規登録ユーザーの方に限りサポートを受けることができます。

ユーザー登録は、インターネットでオンライン登録、またはユーザー登録カード返送のいずれかの方法で行 えます。

詳細は、ユーザー登録カードの「ユーザー登録方法」(シリアル番号が記載された用紙)をご参照ください。 また、同紙に記載された「お客様控えシリアル番号」はユーザーサポートの際に必要ですので、紛失しないよう に保管してください。

お問い合わせの前に以下の事項をご確認ください。

1. パソコン本体のメーカー名と機種名(型番)・OSの種類とバージョン・ドライババージョン

2. 具体的な症状や疑問点

#### 株式会社メディアナビ ユーザーサポート係

〒150-0011 東京都渋谷区東1-10-9 リマージュK 2F

受付時間 10:00~12:00/13:00~16:00 (平日:月~金) TEL:03-5467-1781 FAX:03-5467-1780

平成24年 11月 22日 第一版発行 ■編集·発行

株式会社メディアナビ **MEDIA NAVI** 

〒150-0011 東京都渋谷区東1-10-9 リマージュK 2F

※Windows<sup>®</sup>・Windows Vista<sup>®</sup>は米国Microsoft Corporationの米国およびその他の国における 登録商標または商標です※その他、本文中に記載されている会社名、製品名は各社の商標または登録商標です 「らくちん<sup>®</sup>」は、株式会社メディアナビの登録商標です

Copyright © 2006-2012 Anvsoft Inc.